## Pulling uStore Reports Job Aid

The purpose of this job aid is to provide instructions for pulling reports for uStore.

**Note:** Several reports are available. This job aid provides an example of pulling a report to see purchases and purchaser information by product.

1. Click **Applications > Marketplace** from the main menu bar.

| <b>U.Commerce</b> Central |           |                                 |        |                    |      |                    |  |  |
|---------------------------|-----------|---------------------------------|--------|--------------------|------|--------------------|--|--|
| Home                      | Dashboard | Applications 🕶                  | RECON1 | Client Community - | Help | View Bookmark Link |  |  |
|                           |           | Payment Gateway<br>Bill+Payment |        |                    |      |                    |  |  |
|                           |           | Marketplace                     |        |                    |      |                    |  |  |
|                           |           | Partner Products                |        |                    |      |                    |  |  |

2. On the left navigation menu, click **Marketplace Reports > Stores**.

| $\overline{\mathbf{v}}$ | Marketplace Reports |
|-------------------------|---------------------|
|                         | Marketplace         |
|                         | Merchants           |
|                         | Stores              |
|                         | uPay Sites          |

3. To view product details for past purchases, select the desired **Store name** and then click **By Product**.

| Test Store                        |
|-----------------------------------|
| Revenue By Payment Type           |
| <u>By Product</u>                 |
| By Stock No.                      |
| By Product Type                   |
| Totals                            |
| Taxes                             |
| Buyer Information                 |
| Recurring Payment                 |
| User Roles                        |
| Transaction Details               |
| <b>Operations Center Activity</b> |
| ,                                 |

- 4. The user can specify information shown on this page.
  - a. The By Product report allows users to specify a date range.
  - b. The **Report Type** can also be adjusted from this page.
  - c. Select **uStores** for the **Application Type**.
  - d. Click a single product to view the report for that product.
  - e. To view details for multiple products, select the products then click **View Multiple Product Detail Report** to download a report displaying information for the selected products.

| From        | 10/9/24, 12:00 AM                                                           | ₩ 0       | To: | 10/9/24, 11:59 PM | <b>m</b> 0 | Repo | ort Type:    | Product | ~ | View         |
|-------------|-----------------------------------------------------------------------------|-----------|-----|-------------------|------------|------|--------------|---------|---|--------------|
| Appl        | ication Type:                                                               |           |     |                   |            |      |              |         |   |              |
| 🗹 u!        | Stores                                                                      |           |     |                   |            |      |              |         |   |              |
| u           | Stores Mobile                                                               |           |     |                   |            |      |              |         |   |              |
| 🗆 u         | Stores Point of Sale                                                        |           |     |                   |            |      |              |         |   |              |
| Vie         | ew Multiple Product Deta                                                    | il Report |     |                   |            |      |              |         |   |              |
| Vie         | ew Multiple Product Deta                                                    | il Report |     | •                 |            |      |              |         |   |              |
| Vie         | ew Multiple Product Deta<br>•<br>Product Name                               | il Report | Qu  | antity Sold       |            |      | ▲ 😎<br>Sales |         |   |              |
| Vie         | ew Multiple Product Deta<br>Product Name<br>Product Name                    | il Report | Qu  | ▼<br>antity Sold  |            | 1    | ▲ ▼<br>Sales |         |   | \$0.         |
| <b>Vi</b> e | ew Multiple Product Deta<br>Product Name<br>Product Name<br>Product Name #2 | il Report | Qu  | antity Sold       |            | 1    | ▲ ▼<br>Sales |         |   | \$0.<br>\$0. |

For additional assistance, please contact OIT: UTAMarketPlace@UTA.edu.